Kommunanvändare

# Manual för MAS i TearsPortal

# Innehåll

| Inloggning                                                | 2 |
|-----------------------------------------------------------|---|
| Administrera                                              | 4 |
| Aktiva utfärdare                                          | 4 |
| Anmäla ny utfärdare/administrativ personal                | 5 |
| Passivsatta utfärdare – Reaktivera                        | 6 |
| Utfärdare slutar/byter kommun – <b>viktig information</b> | 6 |
| Fördela intyg till annan utfärdare                        | 7 |
| Befintliga utfärdare                                      | 7 |
| Årets munvårdserbjudande                                  | 7 |
| Område/boendeenhet                                        | 8 |
| Kontaktuppgifter                                          | 8 |

# Inloggning

Öppna TearsPortal <u>https://tearsportal.regionvarmland.se</u>

## Steg 1

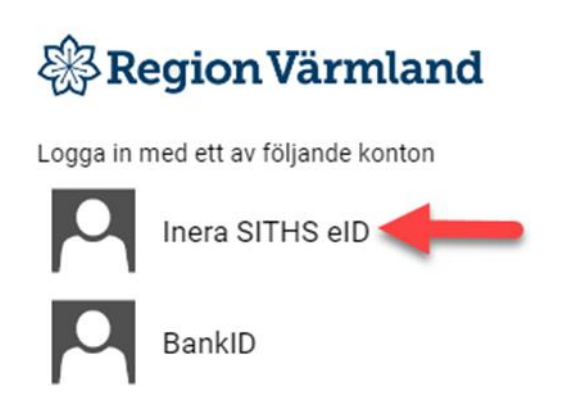

## Steg 2

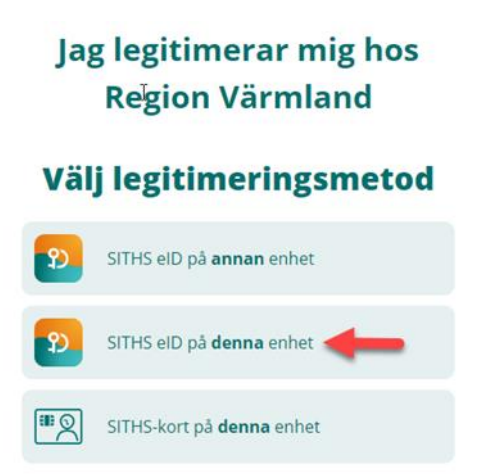

|                                            | ×                  |
|--------------------------------------------|--------------------|
| 1                                          |                    |
| Jag legitimerar mig hos<br>Region Värmland | C.                 |
| Ange pinkod för SITHS-k                    | ort (Legitimering) |
| Ange säkerhetskod                          | (PIN1)             |
| Legitim                                    | era                |
| Avbry                                      | t                  |

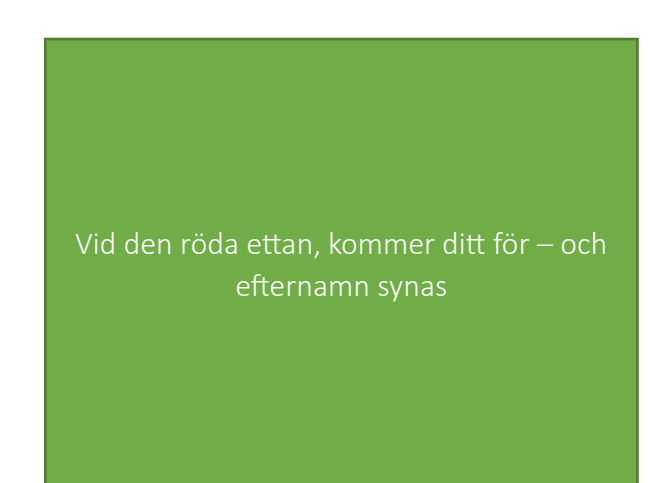

## Fyll i Din legitimationskod och tryck på legitimera

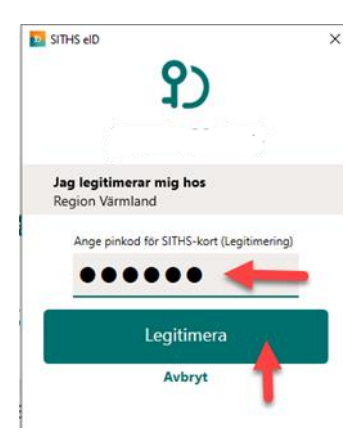

## Översiktsbild

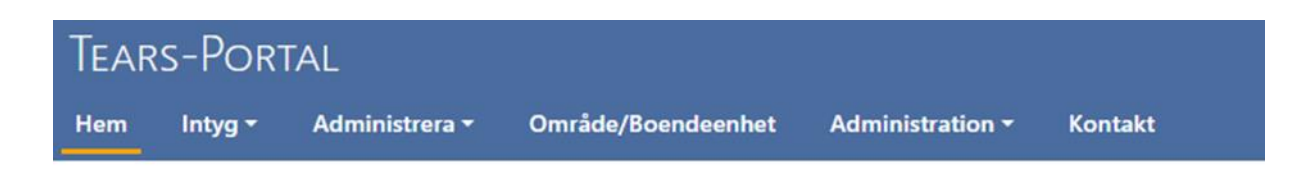

#### VÄLKOMMEN TILL TEARS-PORTAL FÖR REGION VÄRMLAND

Här beställer och administrerar du intyg om Nödvändig Tandvård. På vårdgivarwebben finner du information om det regionala tandvårdsstödet och manualer.

& Länk till webbplatsen Vårdgivarwebben i Region Värmland och sidorna Tandvård för särskilda grupper

# Administrera

| Tears-Port                                 | AL                                                     |                                                        |                                 |                  |
|--------------------------------------------|--------------------------------------------------------|--------------------------------------------------------|---------------------------------|------------------|
| Hem Intyg <del>-</del>                     | Administrera <del>-</del> C                            | )mråde/Boendeenhe                                      | et Administration <del>-</del>  | Kontakt          |
| VÄLKOMMEN TILI                             | Aktiva utfärdare<br>Passivsatta utfär                  | dare .AN                                               | ID                              |                  |
| Här beställer och a<br>På vårdgivarwebbe   | Ändra enhet<br>Registrera enhet                        | idv.<br>a ta                                           | ård.<br>andvårdsstödet          |                  |
| <ul> <li>&amp; Länk till webbpl</li> </ul> | Rapport befintlig<br>Rapport område<br>Årets munvårdse | ga utfärdare<br>sansvariga<br>erbjudande <sup>nd</sup> | och sidorna <i>Tandvård för</i> | särskilda gruppe |

#### Underrubriker

- o Aktiva utfärdare
- Passivsatta utfärdare
- Ändra enhet
- Registrera enhet
- Rapport befintliga utfärdare
- Rapport områdesansvariga
- Årets munvårdserbjudande

# Aktiva utfärdare

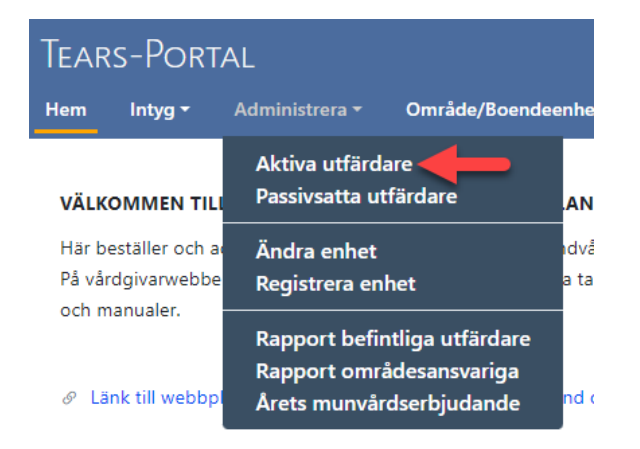

Här lägger du till nya utfärdare som ska kunna bedöma vilka personer som är berättigade till intyg N-tandvård. Här ägger du också till administrativ personal.

Under aktiva utfärdare administrerar du även befintliga utfärdare och administrativ personal.

Administrativ personal: Kan under <u>meny-intyg</u> endast se, "ändra uppgifter", "kopia intygsbrev" och "intyg på boende". De kan därför **inte** beställa nya intyg eller förlänga befintliga intyg.

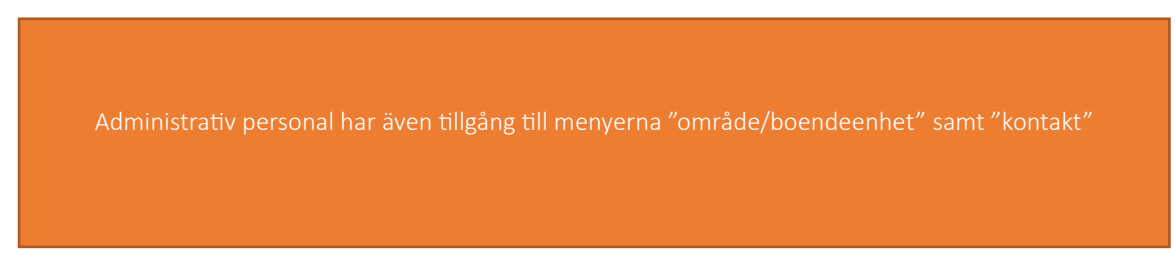

# Anmäla ny utfärdare/administrativ personal

#### Översiktsbild

| rs-Por         |                    |                    |                  |             |     |                             |                           | 9 | Jennie 🝷 |
|----------------|--------------------|--------------------|------------------|-------------|-----|-----------------------------|---------------------------|---|----------|
| Intyg 🕶        | Administrera +     | Område/Boendeenhet | Administration * | Kontakt     |     |                             |                           |   |          |
| AINISTRERA AKT | TIVA UTFÄRDARE     |                    |                  |             |     |                             |                           |   |          |
| Ny utfärdar    | e/ ändra bef.utf.: |                    | Lägg till n      | y utfärdare |     |                             |                           |   | •        |
| Hsaid:         |                    |                    |                  |             | Sök | Befattning:                 | Välj en befattning        |   | •        |
| Förnamn:       |                    |                    |                  |             |     | Kommun:                     | Välj kommun               |   | •        |
| Efternamn:     |                    |                    |                  |             |     | Roller:                     | Intygsutfärdare           |   | ۵        |
| Adress:        |                    |                    |                  |             |     |                             | Li Administrativ personal |   | •        |
| Postadress:    |                    |                    |                  |             |     | Aktiv:                      | ⊖ Ja<br>⊖ Nej             |   |          |
| Telefonnum     | mer:               |                    |                  |             |     |                             |                           |   |          |
| E-post:        |                    |                    |                  |             |     | Skicka om användaruppgifter | l                         |   |          |
| Spara          |                    |                    |                  |             |     | R                           | ensa                      |   |          |

#### Fyll i samtliga uppgifter.

| 2bas                                                                                        | o HSAID         |
|---------------------------------------------------------------------------------------------|-----------------|
| E-post                                                                                      | o Förnamn       |
| Telefonummec                                                                                | o Efternamn     |
| Potadress                                                                                   | o Adress        |
| Effertame:<br>Anforce                                                                       | o Postadress    |
| Férnamic                                                                                    | o Telefonnummer |
| Hald: 50k                                                                                   | o F-nost        |
| Ny utilidae/ indra betuti:<br>Lêgg till ny utilidare                                        |                 |
| INISTREA AKTVA VITÄRDARE                                                                    |                 |
| RS-PORTAL<br>Intyg <u>Administratea</u> Omi <i>dele</i> /Roendeenhet Administration Kontakt |                 |

## Fortsätt med att fylla i

| Befattning:                 | Välj en befattning                         | • |
|-----------------------------|--------------------------------------------|---|
| Kommun:                     | Välj kommun                                | • |
| Roller:                     | Intygsutfärdare     Administrativ personal | 0 |
| Aktiv:                      | ⊖ Ja<br>⊖ Nej                              |   |
| Skicka om användaruppgifter | I                                          |   |
|                             | Rensa                                      |   |

| Befattning      |
|-----------------|
| Kommun          |
| Roll            |
| Aktiv           |
| a med att SPARA |
|                 |
|                 |
|                 |

Vid "roller" kan du få en tydligare förklaring vad det innebär att vara administrativ personal genom att trycka på frågetecknet bakom.

## Passivsatta utfärdare – Reaktivera

Här hittar du utfärdare som blivit passivsatta, det kan bero på att det till exempel varit sjukskrivna under en längre tid eller slutat sin tjänst i kommunen.

#### Aktivera passivsatt utfärdare

- o Meny Administrera, passivsatta utfärdare
- o Scrolla till aktuell utfärdare, de står i bokstavsordning
- o Klicka på namn, kontrollera uppgifterna
- o Klicka i JA på aktiv
- o Spara

Nu är utfärdaren åter aktiv och kan åter logga in på TearsPortal.

# Utfärdare slutar/byter kommun -viktig information

I TearsPortal är intygen personbundna, därför är det mycket viktigt att när en utfärdare avslutar sin tjänst, ska dennes intyg flyttas till en annan aktiv utfärdare. Detta måste göras **innan** utfärdaren som avslutar sin tjänst sätts som passiv i er kommun.

Som MAS i kommunen är Du den som har behörighet att göra förflyttningen av intygen till annan utfärdare.

# Fördela intyg till annan utfärdare

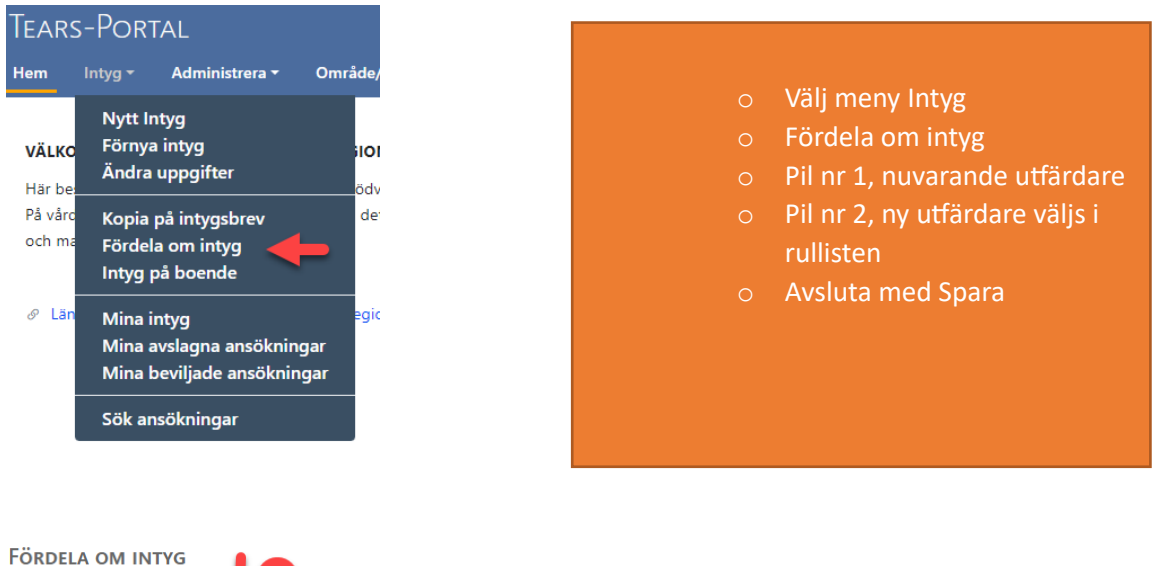

| 85 | Utfärdare: Jennie Yresjö 🔹 Byt i | utfärdare för samtliga intyg |                     | 2     |
|----|----------------------------------|------------------------------|---------------------|-------|
|    | Intygsnummer Personnummer        | Förnamn                      | Ny utfärdare        | -     |
|    |                                  | an e e                       | Välj ny utfärdare 🔹 | Spara |
|    |                                  |                              | Välj ny utfärdare 🔹 | Spara |

# Befintliga utfärdare

Meny Administration – Utfärdare per MAS

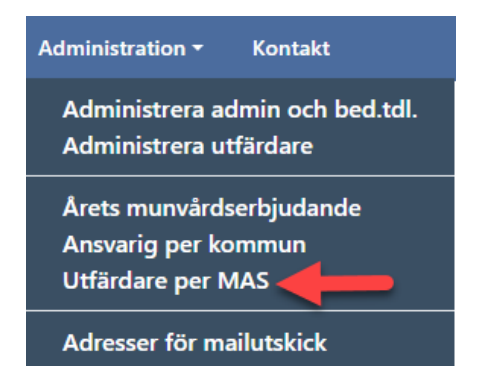

Här kan du se alla utfärdare som är knutna till dig och aktiva. Om du vill göra någon förändring eller avsluta en utfärdare, så klickar du på namnet. Då kommer du till sidan "aktiva utfärdare" och kan göra de korrigeringar som behövs.

## Årets munvårdserbjudande

Under denna flik kan du få en rapport över alla boendeenheter/områden som visar om de gett årets munvårdserbjudande eller inte.

- Välj meny administrera årets munvårdserbjudande och välj aktuell kommun/stadsdel genom att trycka på pil ned vid "Område"
- o Välj år och tryck på "Visa rapport".

| Tears-Portal |                    |                           |                    |                             |         |      |   |   | 🔍 Jennie <del>-</del> |
|--------------|--------------------|---------------------------|--------------------|-----------------------------|---------|------|---|---|-----------------------|
| Hem          | Intyg <del>-</del> | Administrera <del>-</del> | Område/Boendeenhet | Administration <del>-</del> | Kontakt |      |   |   |                       |
| Året         | s munvå            | RDSERBJUDAN               | DE                 |                             |         |      |   |   |                       |
| Om           | åde                |                           | 1                  |                             |         | Ar   | 1 |   |                       |
| V            | älj område         |                           |                    |                             | ~       | 2023 | • | ~ | Visa rappport         |

## Område/boendeenhet

Under meny "område/boendeenhet" hittar du information om de olika boenden och hemtjänstområden som finns i varje kommun.

Här kan du också hitta information om vem som är kontaktperson/ansvarig inom varje boende/ hemtjänstområde.

**OBS!** På denna sida kan inga förändringar göras. Om korrigerar måste göras, måste man gå in på meny – ADMINISTRERA och välja "Ändra Enhet"

## Kontaktuppgifter

Om du vill kontakta oss, finns Tandvård särskilda gruppers kontaktuppgifter under meny kontakt.

Glöm inte att logga ut, när du är färdig med eventuella korrigeringar